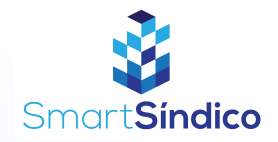

## Cadastro de entregas siga o passo-a-passo abaixo

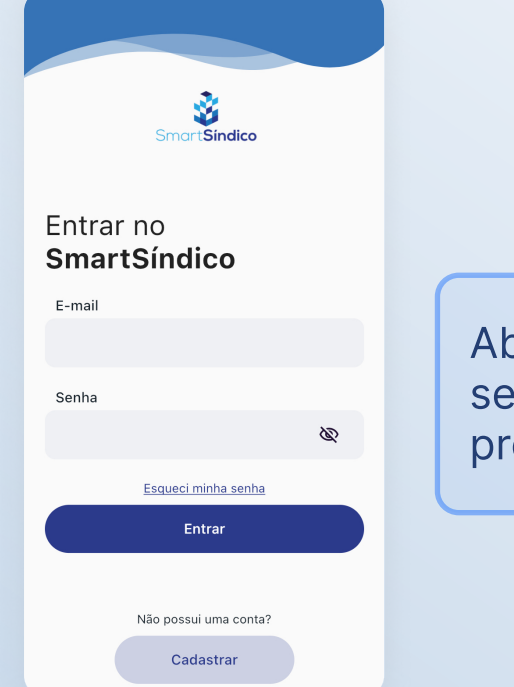

Abra o aplicativo SmartSíndico, digite o seu E-mail e Senha e em seguida pressione "Entrar"

## Pressione "Entregas" para acessar a central de entregas

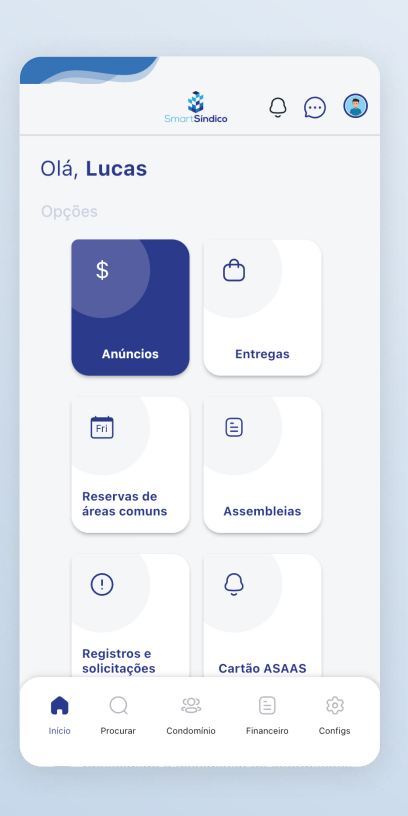

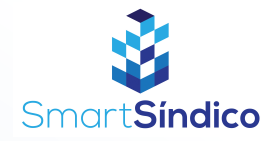

| < Voltar                        | Entregas |
|---------------------------------|----------|
| Pesquisar por destinatário      |          |
| Não foram encontradas entregas. |          |
| Q                               |          |
|                                 |          |
|                                 |          |
|                                 |          |
|                                 |          |
|                                 |          |
| + Nova entreg                   | a        |
|                                 |          |

## Pressione o botão "Nova entrega"

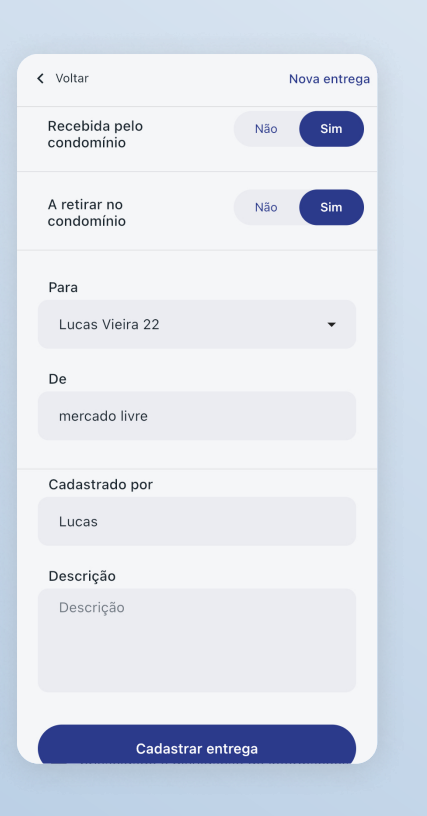

Preencha com as informações da entrega e clique em "Cadastrar entrega"